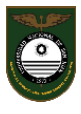

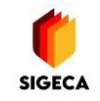

## Carga de Notas e Impresión de Planillas SIGECA

1) Al ingresar al sistema verá el Escritorio del SIGECA con sus cursos

| ≡ ECLGSM                            |                          |                           |         |                             |                            |                     | Q | GONZALEZ ZIBARELLI, CAROLINA 🛩        |
|-------------------------------------|--------------------------|---------------------------|---------|-----------------------------|----------------------------|---------------------|---|---------------------------------------|
| CAROLINA                            |                          | 0<br>Merisajes (sin leer) | ٠       | O<br>Comunicados (sin leer) |                            | Email Institucional |   |                                       |
| GONZALEZ ZIBARELLI<br>24091865      | Novedades de la Institue | ción                      |         |                             |                            |                     |   | ^ ×                                   |
| Mis roles<br>Docente Secundaria     | = Mis Clases de Secund   | ario - Ciclo Lectivo 2022 |         |                             |                            |                     |   |                                       |
| 🚳 Escritorio                        | Clase                    | Curse/División            | Alumnos | Acciones                    |                            |                     |   | · · · · · · · · · · · · · · · · · · · |
| Q <sup>o</sup> Herramientas +       | TECNOLOGIA<br>BASICO     | 2do Año 1                 | 31      | Ver Clase                   | 🕂 Nueva tarea 🛛 🖂 Mensajes | <b>⊖</b> Listado    |   |                                       |
| Actualizar Perfil Que Cambiar Clave | TECNOLOGIA<br>BASICO     | 2do Año 3                 | 30      | Ver Clase                   | + Nueva tarea 🛛 🖾 Mensajes | 🖶 Listado           |   |                                       |
| Cerrar Sesión                       | TECNOLOGIA<br>BASICO     | 2do Año 4                 | 30      | Ver Clase                   | 🕂 Nueva tarea 🛛 🔤 Mensajes | <b>⊖</b> Listado    |   |                                       |
|                                     | TECNOLOGIA<br>BASICO     | 3er Año 1                 | 27      | Ver Clase                   | 🕇 Nueva tarea 🛛 🖾 Mensajes | 🔒 Listado           |   |                                       |
|                                     | TECNOLOGIA<br>BASICO     | 3er Año 2                 | 28      | Ver Clase                   | 🕇 Nueva tarea 🛛 🖾 Mensajes | 🖶 Listado           |   |                                       |
|                                     | TECNOLOGIA<br>BASICO     | 3er Año 4                 | 31      | Ver Clase                   | 🕇 Nueva tarea 🛛 🖾 Mensajes | 🕀 Listado           |   |                                       |
|                                     | TECNOLOGIA<br>BASICO     | 3er Año 5                 | 28      | Ver Clase                   | 🕇 Nueva tarea 🛛 🔤 Mensajes | 🖶 Listado           |   |                                       |
|                                     | TECNOLOGIA<br>BASICO     | 3er Año 8                 | 25      | Ver Clase                   | 🕂 Nueva tarea 🛛 🖾 Mensajes | 🖶 Listado           |   |                                       |
|                                     | TECNOLOGIA<br>BASICO     | 3er Año 9                 | 16      | Ver Clase                   | 🕇 Nueva tarea 🛛 🖾 Mensajes | 🖶 Listado           |   |                                       |

2) Con el botón Ver Clase podrá acceder al siguiente Menú (*correspondiente al Curso y División seleccionados*):

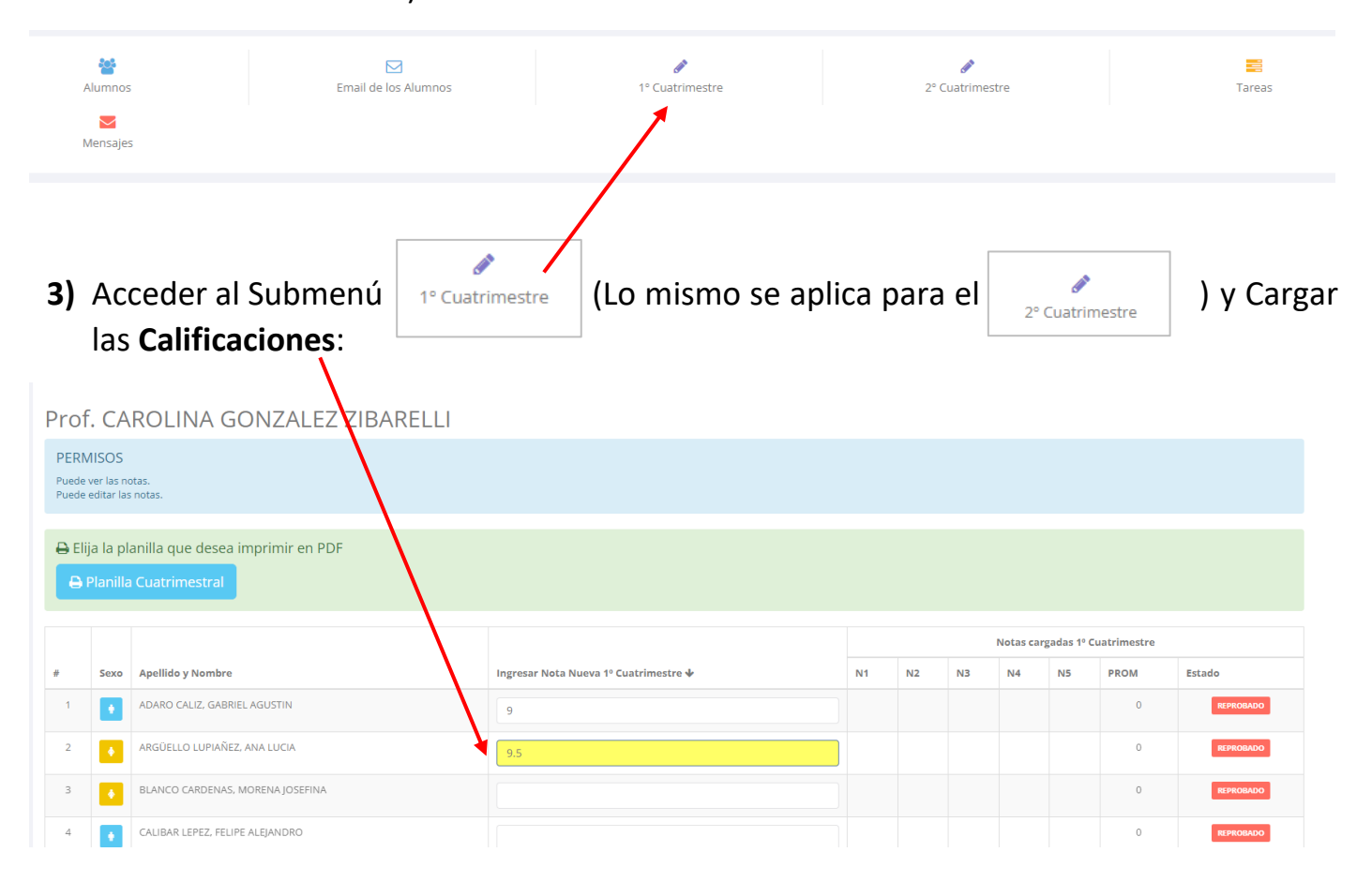

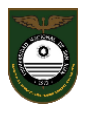

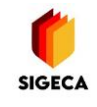

Para ello deberá ingresar la Nota con el teclado numérico:

- En caso de ser una Nota entera no se deben colocar los decimales (...6, 7, 8, 9 ...)
- Si hay decimales se colocan con el **punto** del teclado numérico (7.75)
- Si el segundo decimal es cero no es necesario escribirlo (7.7)

Una vez completadas todas la Notas, hacia el final de la página, se debe seleccionar el **Tipo de Evaluación** y la **Fecha** de la misma, para finalmente **Guardar Notas**.

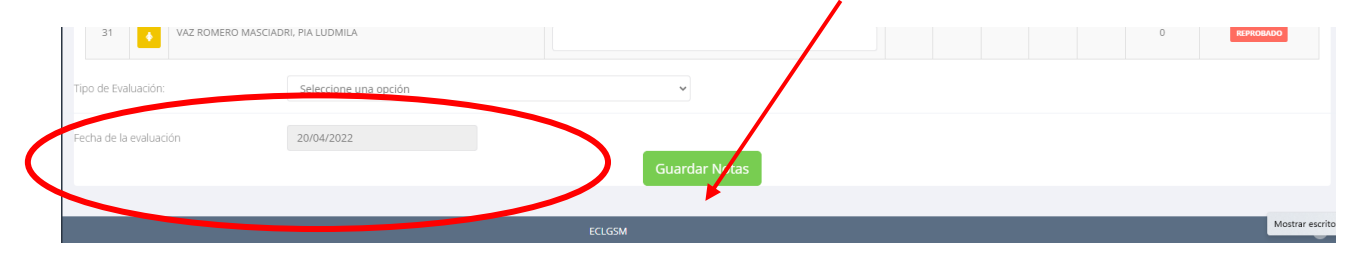

Aquí las Notas se ubicarán automáticamente en el cuadro correspondiente a N1, N2, etc, el primero que se encuentre vacío.

|   |   |      |                                |                                       |    |     |    |    | -        |             |             |          |
|---|---|------|--------------------------------|---------------------------------------|----|-----|----|----|----------|-------------|-------------|----------|
|   |   |      |                                |                                       |    |     |    | /  | Notas ca | rgadas 1º C | uatrimestre |          |
| # |   | Sexo | Apellido y Nombre              | Ingresar Nota Nueva 1º Cuatrimestre 🕹 | N1 | 4   | N2 | N3 | N4       | N5          | PROM        | Estado   |
|   | 1 | ٠    | ACACIO OCAÑA, ANGELES MACARENA |                                       | 1  | 9   |    |    |          |             | 9,000       | APROBADO |
|   | 2 | ٠    | ALFARO MAS, MARIA AGUSTINA     |                                       |    | 9.5 |    |    |          |             | 9,500       | APROBADO |

➔ En caso de necesitar cambiar una Nota, sólo se debe pinchar en el cuadro de edición debajo del número y se despliega la siguiente opción:

|       | Editar Nota                                              |  |
|-------|----------------------------------------------------------|--|
| (Segu | 9.55                                                     |  |
| 2-1)  | 🗌 No quiero editar, sólo quiero eliminar la nota cargada |  |
|       | Cerrar Guardar                                           |  |
| 7 71  | BARFILI                                                  |  |

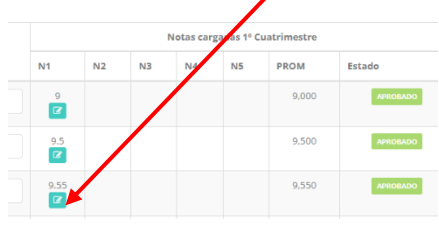

4) Impresión de Planilla: En cualquier momento podrá seleccionar Planilla Cuatrimestral y se descarga un PDF con el siguiente formato:

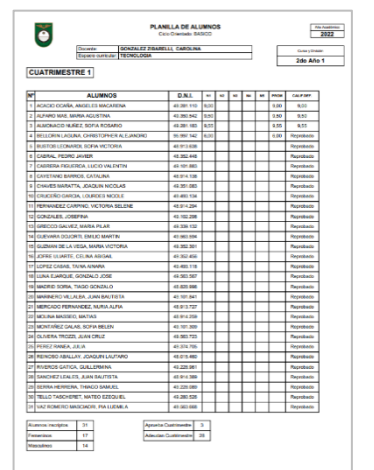

| Prof                   | . CA                                                                                                | ROLINA GONZALEZ ZIBARELLI    |  |  |  |  |  |  |  |  |  |
|------------------------|----------------------------------------------------------------------------------------------------|------------------------------|--|--|--|--|--|--|--|--|--|
| PERN<br>Puede<br>Puede | 1ISOS<br>ver las no<br>editar las                                                                   | stas.<br>notas.              |  |  |  |  |  |  |  |  |  |
| e Elij                 | <ul> <li>➡ Elija la planilla que desea imprimir en PDF</li> <li>➡ Planilla Cuatrimestral</li> </ul> |                              |  |  |  |  |  |  |  |  |  |
|                        |                                                                                                    |                              |  |  |  |  |  |  |  |  |  |
| #                      | Sexo                                                                                                | Apellido y Nombre            |  |  |  |  |  |  |  |  |  |
| 1                      |                                                                                                    | ADARO CALIZ, GABRIEL AGUSTIN |  |  |  |  |  |  |  |  |  |
| 2                      | ٠                                                                                                   | ARGÜELLO LUPIAÑEZ, ANA LUCIA |  |  |  |  |  |  |  |  |  |

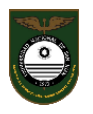

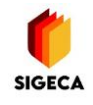

## **IMPORTANTE:**

La planilla que debe ser **entregada** al Preceptor **sólo puede ser descargada** (de la misma forma que se explicó arriba) **después de la fecha de CIERRE del Sistema**. La misma posee un **código de barra** que la autentifica.

|     | ĕ               | Docente:<br>Espacio | GONZALE<br>curricular: TECNOLO | PLANI<br>Cicit<br>Z ZIBARELI<br>GIA | LLA DE ALU<br>Orientado BAC | NNC  | 25 |    |     |    | E    | Conte y Drate<br>2do Año | 2022 |
|-----|-----------------|---------------------|--------------------------------|-------------------------------------|-----------------------------|------|----|----|-----|----|------|--------------------------|------|
| C   | UATRIMESTI      | RE 1                |                                |                                     |                             |      |    |    |     |    |      |                          |      |
| N   |                 | ALL                 | MNOS                           |                                     | D.N.L                       | -    | 82 | 83 | 164 | 85 | PROM | CALIF DEP.               |      |
| 1   | ACACIO OCAÑA, A | NGELES              | MACARENA                       |                                     | 49.291.110                  | 9,00 |    |    |     |    | 9,00 | 9,00                     |      |
| 2   | ALFARO MAS, MA  | RIA AGUI            | STINA                          |                                     | 40.350.542                  | 9,50 |    |    |     |    | 9,50 | 9,50                     |      |
| 3   | ALMONACID NUÑ   | EZ, SOFU            | ROSARIO                        |                                     | 49.201.103                  | 9,55 |    |    |     |    | 9,55 | 9,55                     |      |
| 4   | BELLORIN LAGUN  | A, CHRIS            | TOPHER ALEJANDR                | 0                                   | 95.997.142                  | 6,00 |    |    |     |    | 6,00 | Reprobatio               |      |
| 6   | BUSTOS LEONAR   | DL SOFM             | VICTORIA                       |                                     | 48.913.638                  |      |    |    |     |    |      | Reprobatio               |      |
| e   | CABRAL, PEDRO   | AVIER               |                                |                                     | 48.352.448                  |      |    |    |     |    |      | Reprobado                |      |
| 7   | CABRERA FIGUER  | ROA, LUC            | IO VALENTIN                    |                                     | 49.101.883                  |      |    |    |     |    |      | Reprobado                |      |
| 8   | CAYETANO BARR   | OS, CATA            | V.INA                          |                                     | 48.914.138                  |      |    |    |     |    |      | Reprobado                |      |
| 9   | CHAVES MARATT   | A, JOAOL            | IN NICOLAS                     |                                     | 49.351.083                  |      |    |    |     |    |      | Reprobado                |      |
| 10  | CRUCEÑO GARCI   | A LOUR              | ES NICOLE                      |                                     | 49,493,134                  |      |    |    |     |    |      | Reprobatio               |      |
| 11  | FERNANDEZ CAR   | PINO, VIC           | TORIA SELENE                   |                                     | 45.914.294                  |      |    |    |     |    |      | Reprobado                |      |
| 12  | GONZALES, JOSE  | FINA                |                                |                                     | 40.102.298                  |      |    |    |     |    |      | Reprobado                |      |
| 13  | GRECCO GALVEZ   | MARIA               | PLAR                           |                                     | 49.339.132                  |      |    |    |     |    |      | Reprobado                |      |
| 14  | GUEVARA DOJOR   | TL EN U             | 0 MARTIN                       |                                     | 43 563 594                  |      |    |    |     |    |      | Reprobado                |      |
| 15  | GUEMAN DE LA V  | EGA, MAJ            | NA VICTORIA                    |                                     | 49.352.301                  |      |    |    |     |    |      | Reprobado                |      |
| 16  | JOFRE ULIARTE,  | CEUNA A             | BIGAIL                         |                                     | 49.352.456                  |      |    |    |     |    |      | Reprobado                |      |
| 17  | LOPEZ CASAS, TA | UNA AINA            | 84                             |                                     | 42.493.115                  |      |    |    |     |    |      | Reprobado                |      |
| 18  | LUNA EJARQUE, O | SONZALO             | JOSE                           |                                     | 49.503.567                  |      |    |    |     |    |      | Reprobado                |      |
| 19  | MADRID SORIA, T | AGO GO              | NZALO                          |                                     | 41.821.996                  |      |    |    |     |    |      | Reprobado                |      |
| 20  | MARINERO VILLA  | LBA, JUN            | NBAUTISTA                      |                                     | 45.101.841                  |      |    |    |     |    |      | Reprobado                |      |
| 21  | MERCADO FERNA   | NDEZ, N             | URIA ALFIA                     |                                     | 45.913.727                  |      |    |    |     |    |      | Reprobado                |      |
| 22  | MOLINA MASSEO   | MATIAS              |                                |                                     | 48.914.259                  |      |    |    |     |    |      | Reprobado                |      |
| 23  | MONTAREZ GALA   | 8, 80FM             | BELEN                          |                                     | 40.101.309                  |      |    |    |     |    |      | Reprobedo                |      |
| 24  | OLNERA TROZZI,  | JUAN OF             | luz.                           |                                     | 49.563.723                  |      |    |    |     |    |      | Reprobado                |      |
| 26  | PEREZ RANEA, JU | ALIA.               |                                |                                     | 49.374.705                  |      |    |    |     |    |      | Reprobado                |      |
| 28  | REINCIGO ABALLA | Y, JOAQ             | JIN LAUTARO                    |                                     | 45.015.460                  |      |    |    |     |    |      | Reprobado                |      |
| 27  | RIVEROS GATICA  | GUILLE              | MINA                           |                                     | 49.225.961                  |      |    |    |     |    |      | Reprobado                |      |
| 28  | SANCHEZ LEALES  | I, JUAN D           | AUTISTA                        |                                     | 48.914.389                  |      |    |    |     |    |      | Reprobado                |      |
| 29  | SERRA HERRERA   | THIAGO              | SAMUEL                         |                                     | 43 228 089                  |      |    |    |     |    |      | Reprobado                |      |
| 30  | TELLO TASCHERS  | ET, MATE            | O EZEQUEL                      |                                     | 49.280.525                  |      |    |    |     |    |      | Reprobado                |      |
| 31  | VAZ ROMERO MA   | SCIADRI.            | PIA LUDMILA                    |                                     | 49 563 668                  |      |    |    |     |    |      | Reprobatio               |      |
| Au  | mos inscriptos  | 31                  |                                | Aprueba C                           | utinete                     | 5    |    |    |     | -  | _    | -                        |      |
| Fee | necinos         | 17                  |                                | Adviction C                         | utilizeda 2                 | 8    |    |    | 1   |    |      |                          |      |
| Me  | sculines        | 14                  |                                |                                     |                             | _    |    |    | (   |    |      |                          |      |
| _   |                 |                     |                                |                                     |                             |      |    |    | 1   |    |      |                          |      |